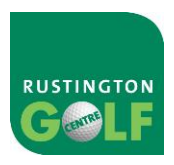

#### **Elite Live Lost Username**

These are the steps to follow to be provided with a reminder of your username. **Please note:** this will only show the site name against the user if the user has already verified and linked their details as a member against their elite live record via the member verification process.

1: Go to the EliteLive One Account Log In Page, and click on Forgotten my details

| EliteLive<br>One Account |                   |  |
|--------------------------|-------------------|--|
| Sign-In                  | Click To Register |  |
|                          |                   |  |
| Username                 |                   |  |
| Password                 |                   |  |
| SUBMIT                   |                   |  |
| FORGOTTEN MY DETAILS     |                   |  |

## 2: Click on Lost Username

| EliteLive<br>One Account                                                                                                    |               |  |
|----------------------------------------------------------------------------------------------------|---------------|--|
| Lost Password                                                                                                    | Lost Username |  |
| If you have received your email and would like to validate it <u>click here</u>                                                                                                    |               |  |
| If you have forgotten your password, or would like to reset your<br>password, please enter your username below and an email will be<br>sent to the associated email address. You will then need to validate<br>the email as the account holder by entering information contained<br>within it. |               |  |
| Username                                                                                                    |               |  |
| SUBMIT                                                                                                    |               |  |
| ВАСК                                                                                                    |               |  |

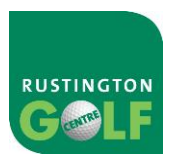

### 3: Click on I cannot find these details at the bottom

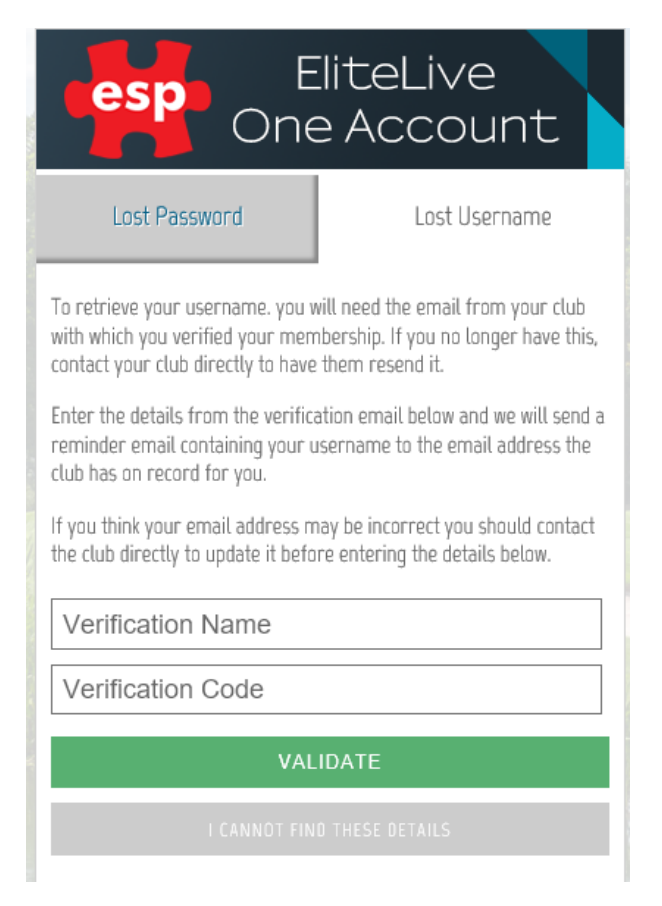

#### 4: Enter the email address you used to create your log in, and press submit

| esp EliteLive<br>One Account                                                                                                    |  |  |
|----------------------------------------------------------------------------------------------------|--|--|
| To retrieve a list of usernames connected to an email address,<br>please enter an email address in the box below.<br>Upon submission an email will be sent to the provided address<br>detailing a list of associated usernames and sites. |  |  |
| Email address                                                                                                    |  |  |
| SUBMIT                                                                                                    |  |  |
|                                                                                                    |  |  |
| BACK                                                                                                    |  |  |

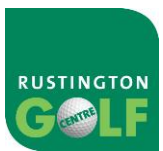

5: This will generate this message if the email address provided is associated to any account

| Email was successfully sent                                                                                                    |  |
|----------------------------------------------------------------------------------------------------|--|
| EliteLive<br>One Account                                                                                                    |  |
| To retrieve a list of usernames connected to an email address,<br>please enter an email address in the box below.<br>Upon submission an email will be sent to the provided address<br>detailing a list of associated usernames and sites. |  |
| Email address                                                                                                    |  |
| SUBMIT                                                                                                    |  |
| BACK                                                                                                    |  |

6: An email will be sent to the email address provided, this will show all accounts this email is connected with, and will include the following information:

# Lost username associations

Please find below the sites and usernames found:

```
Username Fullname Site
```

You can use this information to log and / or reset your password Remember to check spam/junk filters in the event they have not received the email, in case it is caught in the providers filter.